## **Kursinhalte sichern**

Von allen moodle-Kursen wird über Nacht eine automatische Kurssicherung angelegt, wenn es Veränderungen gibt. Die letzten fünf Versionen werden aufbewahrt. Diese automatischen Sicherungen dienen als Backup für den Notfall und können von den Admins zur Wiederherstellung von Kursinhalten und Teilnehmerdaten genutzt werden. Die Backups werden bei Löschung von Kursen mitgelöscht.

#### Kurssicherung durch Kursinhaber\_innen

Wenn Kursinhaber\_innen eine Kurssicherung durchführen, werden Nutzerdaten nicht mitgesichert, z.B. Testergebnisse, abgegebene Aufgaben, Forenbeiträge, Abstimmungen, Inhalte in Wikis, Etherpad, Glossaren oder Datenbanken. Diese Aktivitäten besitzen zum Teil eigene Sicherungsfunktionen, siehe Ergebnissicherung.

Nutzen Sie Kurssicherungen, um einen Kurs oder Teile davon in anderen Moodle-Systemen wiederzuverwenden. Kursinhaber\_innen (Rolle "Teacher") können Kurse ganz oder in Teilen sichern. Solche Kurssicherungen enthalten eingerichtete Aktivitäten mit den getroffenen Einstellungen sowie Materialien, jedoch KEINE Arbeitsergebnisse oder Beiträge von Teilnehmer\_innen.

Klicken Sie oben das Zahnrad an, um die Einstellungen zu öffnen. Wählen Sie Sicherung: Die Übersicht Sicherungseinstellungen wird angezeigt und führt durch den Prozess. In den Sicherungseinstellungen wählen Sie die zu sichernden Elemente aus. Übernehmen Sie die Auswahl. (Die Auswahl "Eingeschriebene Nutzer/innen einbeziehen" steht nicht zur Verfügung.) Klicken Sie auf die Schaltfläche "Weiter".

Sie können auswählen, welche Inhalte in die Sicherung einbezogen werden sollen. Es können auch einzelne Aktivitäten (ohne Nutzerdaten) gesichert und wiederverwendet werden. "Weiter". Sie sehen eine Übersicht und können den Dateinamen der Sicherung anpassen (die Zahlen stehen für die Kurs-ID sowie Datum und Uhrzeit der Sicherung). Klicken Sie auf die Schaltfläche "Sicherung durchführen". Nach erfolgreicher Sicherung sehen Sie den Hinweis "Ihre Sicherung wurde erfolgreich abgeschlossen".

Der Sicherungsbereich der jeweiligen Kurse ist aktuell für Kursinhaber\_innen ausgeblendet, um die versehentliche Löschung von Kurssicherungen zu verhindern. Wenden Sie sich an den Moodlesupport, wenn Sie eine Sicherungsdatei benötigen.

# Ergebnissicherung - studentische Arbeiten dezentral speichern

- Aufgabe Abgaben herunterladen
- Test Ergebnisse archivieren
- Forum Beiträge sichern

- Glossar Einträge sichern
- Wiki
- Datenbank Einträge sichern

# Kursinhalte exportieren

### Kursinhalte importieren

From: https://lms-wiki.jade-hs.de/ - LMS-Wiki

Permanent link: https://lms-wiki.jade-hs.de/de/moodle/course/export/start?rev=1644836138

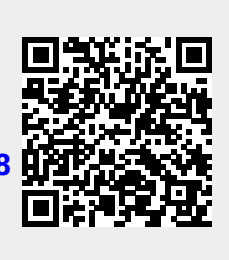

Last update: 2022/02/14 11:55